# 画面リニューアル「第2回目」の対応内容について

平成30年9月10日(月)実施の画面リニューアル「第2回目」の対応内容については、 以下のとおりです。

1. リニューアル内容

5月実施のリニューアルと同様に「画面デザインの刷新」と「操作性の向上」を行います。 なお、振込業務で実施した画面遷移の変更や新規機能の追加はありません。

(1) 画面デザインの刷新

「口座情報のレイアウト変更」や「ボタン形式の変更」といった初めての方やご年配の方でも、 より見やすく、より使いやすいデザインにするための刷新を行いました。

(2) 操作性の向上

「サービス一覧機能の追加」や「ボタンの拡大および文言の変更」といったインターネットバ ンキングをより操作しやすくするための改善を図りました。

#### 2. 対象業務

以下の業務が対象となります。

| 業務名                       | 画面例                                                        |  |
|---------------------------|------------------------------------------------------------|--|
| 利用申込                      | 申込入力画面・・・・・・・・・・ 別紙1                                       |  |
| 定期                        | 定期口座開設画面・・・・・・<br><u>別紙2-1</u><br>定期積金口座開設画面・・・・・<br>別紙2-2 |  |
| お客様情報の変更手続き               | 利用限度額変更画面・・・・・・・別紙3                                        |  |
| セキュリティ設定                  | ログインパスワード変更画面・・・・ <u>別紙4</u>                               |  |
| 取引履歴照会                    | 照会条件入力画面・・・・・・・・ 別紙5                                       |  |
| 税金・各種料金の払込み<br>(マルチペイメント) | 収納機関番号入力画面・・・・・・ <u>別紙6</u>                                |  |

#### 【お問合せ先】

朝日信用金庫 ダイレクトバンキングセンター フリーコール:0120-86-8181 ご利用時間:平日午前9時~午後5時 (当金庫の休業日を除く)

#### 利用申込業務

<例:申込入力画面>

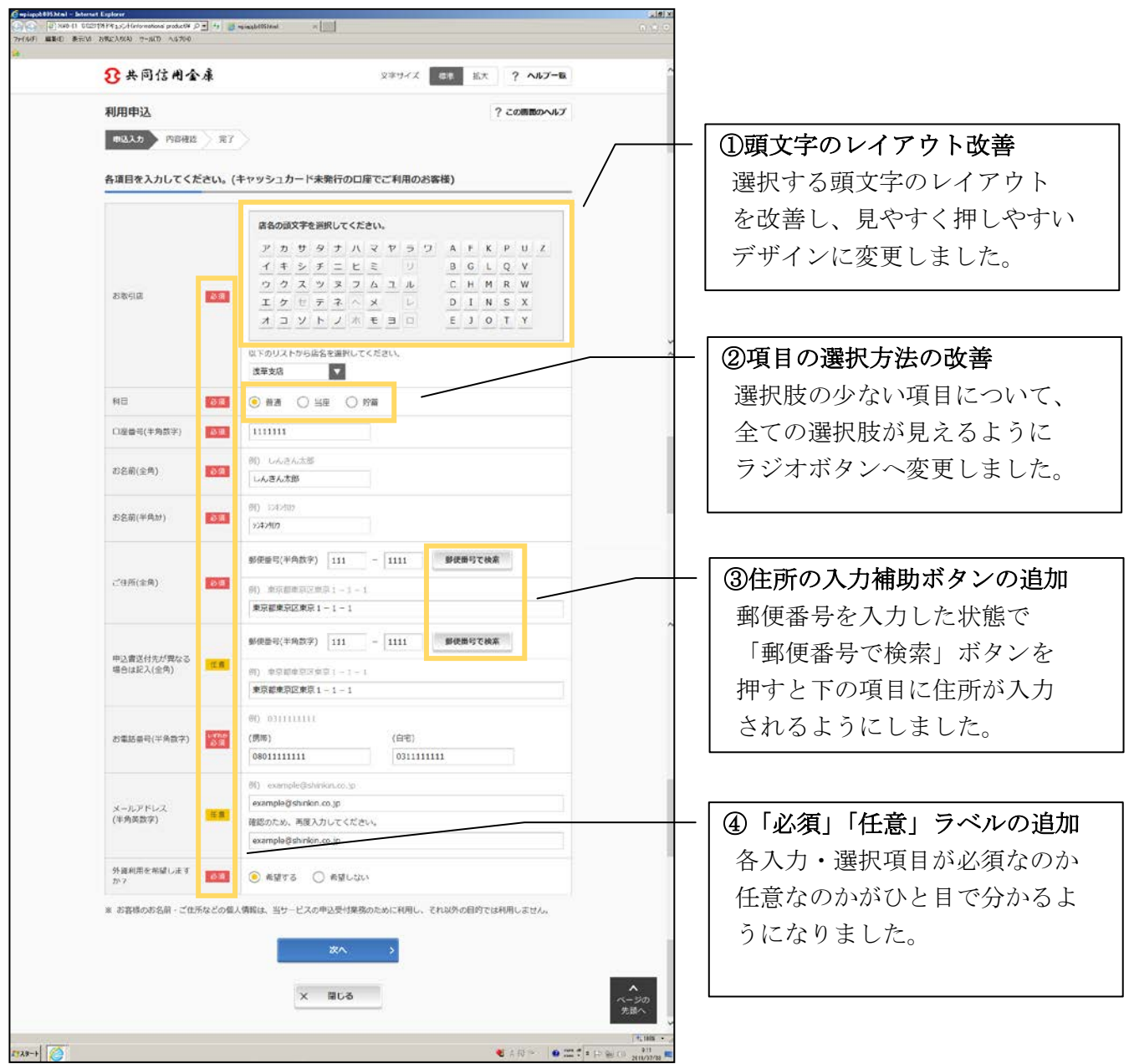

利用申込業務のその他の画面についても、同様の改善を行っています。

## 定期業務

## 1. 定期預金

<例:定期口座開設-定期種類選択-引落口座選択画面>

| 定期口座開           | 設 ? この画面のヘルプ                                          |                    |
|-----------------|-------------------------------------------------------|--------------------|
| 開設内容の選邦         | R 開設情報の入力 開設情報の種認 開設の完了                               |                    |
| 定期種類の選          | 祝                                                     |                    |
|                 | 全件数:2件                                                | ①商品情報のレイアウトの改善     |
| 選択              | - All All All All All All All All All Al              | 定期種類の直下にリンクとして表    |
| ۲               | スーパー定期単利型                                             | - 示することで 定期商品の信報を  |
| 0               | 東京下町ネット支店限定親子バンダ支援預会                                  | かりることで、た刻向山の自報を    |
| 自 <u>商品情報の許</u> | 種についてはこちら                                             | 参照しやすくしました。        |
| 引落口座の選          | 祝                                                     |                    |
|                 | 金件数:25件 <u>&lt;前の10件</u> 11~20/25件を表示中 <u>次の10件</u> > |                    |
| 選択              | 口座情報                                                  | ─ │ ②口座情報のレイアウトの改善 |
| ۲               | 本店 普通 0002147 5)キ> 90)                                | 口座情報を1つに集約して表示す    |
| 0               | 上野支店 普通 0000001 シンキン 902                              | ることで、選択する口座を分かり    |
| 0               | 西町支店 普通 0000002 シオン 909                               | やすくしました。           |
| 0               | ことぶき支店 義通 0000003 シンキン タロク                            |                    |
| 0               | 浅草支店 普通 0000004 シキン 902                               |                    |
|                 |                                                       |                    |
|                 | 32A >                                                 |                    |
|                 |                                                       |                    |

定期業務のその他の画面についても、同様の改善を行っています。

## 2. 定期積金

<例:定期積金開設--定期積金種類選択--引落口座選択画面>

| 定期積金開調                                | ? この画面のヘルプ       開設信報の入力     開設信報の確認                    |                                                                       |
|---------------------------------------|---------------------------------------------------------|-----------------------------------------------------------------------|
| 定期積金種類の<br>選択<br>●<br>□ <u>部品情報の詳</u> | 金件数:1件   第日WEBダイレクト支際機合   創についてはこちら                     | ①商品情報のレイアウトの改善<br>定期積金種類の直下にリンクとし<br>て表示することで、定期商品の情<br>報を参照しやすくしました。 |
| 引落口座の選邦                               | R<br>全件数:25件 <u>く前の10件</u> 11~20/25件を表示中 <u>次の10件</u> > |                                                                       |
| 選択                                    | 口座情報                                                    |                                                                       |
| •                                     | 本店 普通 0002147 シンヤン 90)                                  | - ②口座情報のレイアウトの改善                                                      |
| 0                                     | 上野支店 善通 0000001 5>+> 90>                                | 口座情報を1つに集約して表示す                                                       |
| 0                                     | 西町支店 普通 0000002 ジオン 902                                 | ることで、選択する口座を分かり                                                       |
| 0                                     | ことぶき支店 普通 0000003 ジヤシ 90ク                               | やすくしました。                                                              |
| 0                                     | 這座支店 普通 0000004 3242 902                                |                                                                       |
|                                       | <i>波</i> へ >                                            |                                                                       |

定期業務のその他の画面についても、同様の改善を行っています。

## お客様情報の変更手続き

<例:利用限度額変更画面>

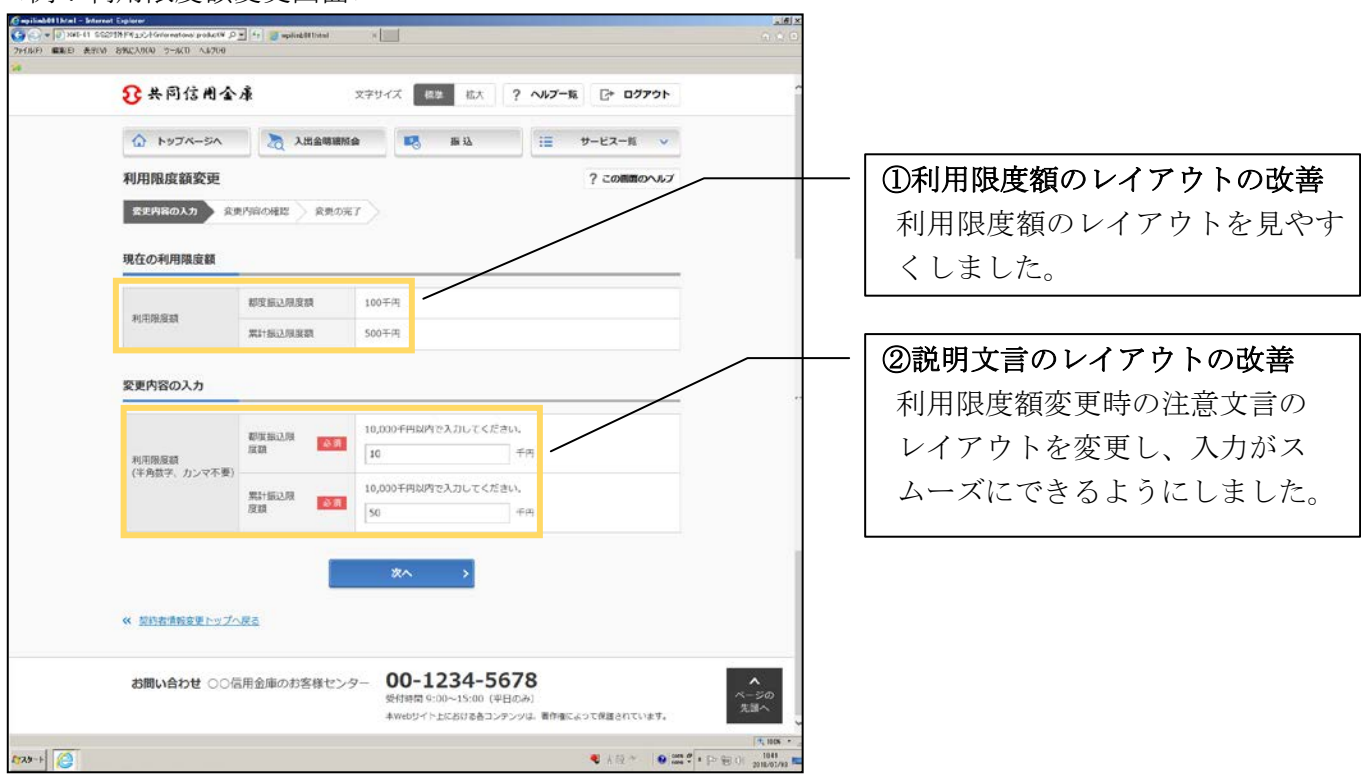

お客様情報の変更手続き業務のその他の画面についても、同様の改善を行っています。

### セキュリティ設定

<例:ログインパスワード変更画面>

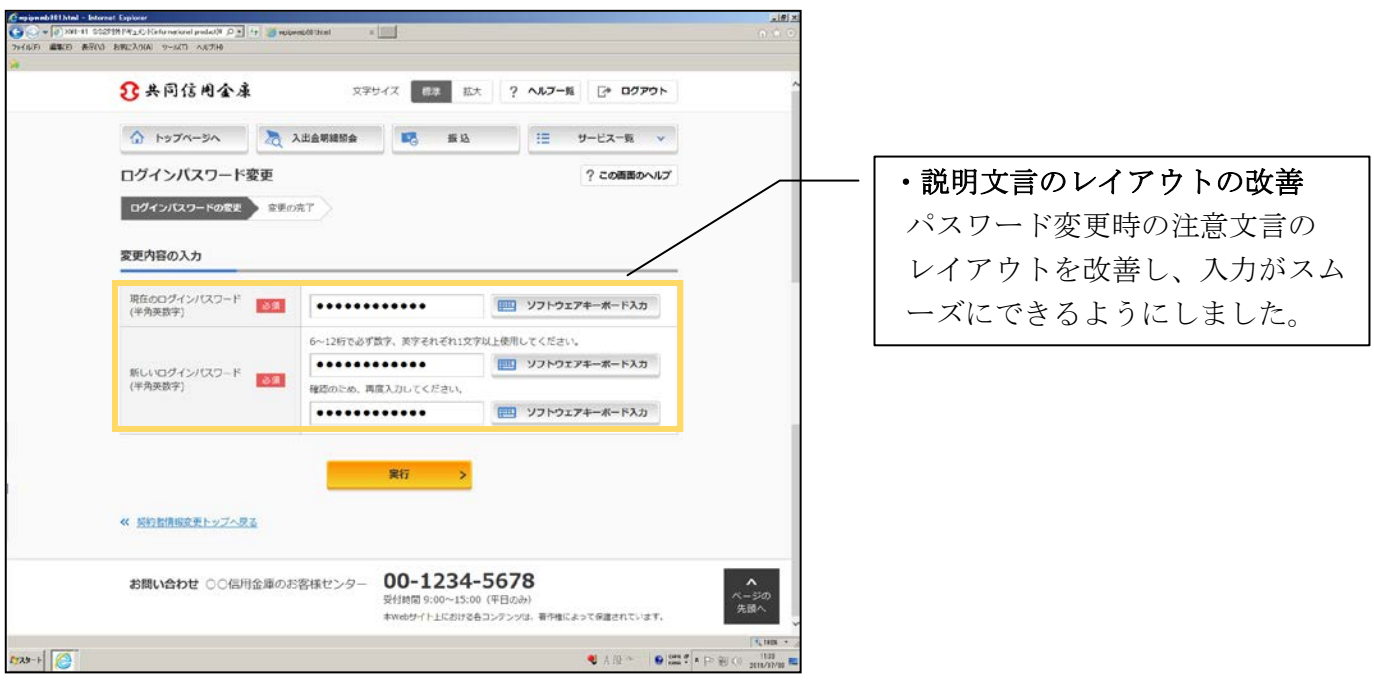

お客様情報の変更手続き業務のその他の画面についても、同様の改善を行っています。

### 取引履歴照会

<例:照会条件入力画面> CerpidH40111An1 - Internet Explorer C → V → 2011-11 Sc27191191\_C (celumeronel peoled/R () → 1+ 2010000000000 x = 1 21/6/57 #RED: #RF(0) ERR(2/0)8 - 9-6/11 - 0.6/3/6 3 共同信用金库 文字サイズ 総非 拡大 ? ヘルブー発 [\* ログアウト ・照会条件入力レイアウトの改善 かっプページへ 入出金等線協会 転込 語 サービス一覧 マ 照会条件の指定時に使用するプル 取引履歴照会 ? この画面のヘルプ 協会条件の入力 読会結果 ダウンのレイアウトを変更し、期 歴会条件の入力 間の初めと終わりを比較しやすく 原間指定 2017 ▼ 年 05 ▼ 月 28 ▼ 日 譜 から しました。 2017 🔽 4 08 🔽 月 28 🔽 日 🇰 まで ※ 照会できる感覚は、2017年09月06日~2017年12月06日です。
※ 照会可能件数は最大100件です。 服会 > お問い合わせ 〇〇 信用金庫のお客様センター 00-1234-5678 へ ページの 先頭へ 本Webサイト上における各コンテンツは、著作権によって保護されています。 F729-+ ● 人役 ~ ● 開き・中 留く

お客様情報の変更手続き業務のその他の画面についても、同様の改善を行っています。

#### 別紙6

## 税金・各種料金の払込み(マルチペイメント)

<例:収納機関番号入力画面>

| C = mpund#13EMmil - Internet Explorer          | I B X                                                             |                                |
|------------------------------------------------|-------------------------------------------------------------------|--------------------------------|
| (1) 000 01 000000 000000 000000 000000 000000  | A * 0                                                             |                                |
| ●                                              | *サイズ 命事 私大                                                        |                                |
| Prime マルチペイメントサービス ご#UNRNet                    | #\$\$  YYYY/MM/DD bh:mm                                           |                                |
| 税金・各種料金の払込み                                    |                                                                   | - 「・ 巾如機関乗旦 もの レイマウトの          |
| お名は合成の入力 私送書情報の確認 □屋の道沢 内容の確認 払込の完了            |                                                                   | 「「私物機関番号八刀のレイノリトの              |
|                                                |                                                                   | │ 改善                           |
| ④ ワンタイムパスワードをご利用されていないため、1日あたりのあれば最良額は100千円です。 |                                                                   | 入力項目とボタンのレイアウトを                |
| 収拾機関器号の入力                                      |                                                                   | 亦再]   収納機関釆早入力から次両             |
|                                                |                                                                   | る 欠 し、 収 耐 成 民 留 与 八 万 か ら 仄 画 |
| 収納機関番号(平角) <2 11111                            |                                                                   | │ 面への遷移を行いやすくしました。             |
| tt∧ →                                          |                                                                   |                                |
| 取引履歴の組合                                        |                                                                   |                                |
| 収納サービスの履歴を招会する場合は、「履歴招会」ボタンを押してください。           |                                                                   |                                |
| 総歴現会 >                                         |                                                                   |                                |
| × NULS                                         | ▲<br>ページの<br>先述へ                                                  |                                |
| 8730 O                                         | (水田田 - )<br>● 人 酸 M タ ● (main * 1= 1= 1= 0) (1111<br>2018/07/10 ■ |                                |

税金・各種料金の払込み(マルチペイメント)業務のその他の画面についても、同様の改善を行っています。

以 上